# ИНСТРУКЦИЯ ДЛЯ РОДИТЕЛЕЙ по регистрации на портале «НАВИГАТОР ДОПОЛНИТЕЛЬНОГО ОБРАЗОВАНИЯ ЛЕНИНГРАДСКОЙ ОБЛАСТИ»

### Этап 1. Регистрация на портале.

- 1. Перейдите на портал р47.навигатор. дети по ссылке: <u>https://xn--47-kmc.xn--80aafey1amqq.xn--d1acj3b/</u>
- 2. Нажмите на кнопку «Регистрация» в правом верхнем углу.
- 3. Заполните поля открывшейся формы:
  - Выберите муниципалитет – ГО Сосновый Бор
  - Введите Вашу фамилию
  - Введите Ваше имя
  - Введите Ваше отчество
  - Введите номер мобильного телефона
  - Введите e-mail
  - Выберите пароль
  - Поставьте галочку напротив «Я ознакомлен и выражаю согласие политикой конфиденциальности и пользовательским соглашением»
  - Нажмите кнопку «Зарегистрироваться». Она станет доступной после заполнения всех полей формы.

| 10MI | ню пароль                                                      |  |
|------|----------------------------------------------------------------|--|
|      | ВЫБЕРИТЕ МУНИЦИПАЛИТЕТ                                         |  |
|      | ВЫБЕРИТЕ МУНИЦИПАЛИТЕТ 🗸                                       |  |
|      | введите вашу фамилию                                           |  |
|      | НАПРИМЕР, ИВАНОВ                                               |  |
|      | введите ваше имя                                               |  |
|      | НАПРИМЕР, ИВАН                                                 |  |
|      | введите ваше отчество                                          |  |
|      | НАПРИМЕР, ИВАНОВИЧ                                             |  |
|      | ВВЕДИТЕ НОМЕР МОБИЛЬНОГО ТЕЛЕФОНА                              |  |
|      | B @OPMATE 9265758439                                           |  |
|      | BBEAUTE EMAIL                                                  |  |
|      | НАПРИМЕР, MAIL@MAIL.RU                                         |  |
|      | ВЫБЕРИТЕ ПАРОЛЬ                                                |  |
|      | ВЫБЕРИТЕ ПАРОЛЬ                                                |  |
|      | Я ознакомлен и выражаю согласие с политикой конфиденциальности |  |

## После этого Вы получите сообщение:

## «ЗДРАВСТВУЙТЕ, РЕГИСТРАЦИЯ ПРОШЛА УСПЕШНО!

Вам на почту направлено уведомление для подтверждения электронной почты, без этого некоторые функции Навигатора не будут доступны. Спасибо!»

- 4. Войти в почтовый ящик, указанный при регистрации. Открыть письмо от «Навигатор» и перейти по ссылке в этом письме для подтверждения регистрации на портале.
- Перейдя по ссылке, Вы войдете на портал. В правом верхнем углу страницы в виде ссылки отображается Ваше ФИО, указанное при регистрации. Перейдите по этой ссылке - Вы окажетесь в личном кабинете Навигатора.

| ЛИЧНЫЙ КАБИНЕТ            |                                     | В КАТАЛОГ ВЫХОД                    |
|---------------------------|-------------------------------------|------------------------------------|
| профиль дети достижения и | СТОРИЯ ЗАЯВОК ИСТОРИЯ ПРОСМОТРОВ ОТ | ЛОЖЕНО ПАРОЛЬ                      |
| ВАША ФАМИЛИЯ              | ваше имя                            | ВАШЕ ОТЧЕСТВО                      |
| ваш телефон               | ваша почта                          | муниципалитет<br>ГО Сосновый Бор 🗸 |
| сохранить                 | ОТМЕНИТЬ ИЗМЕНЕНИЯ                  |                                    |

#### Этап 2. Регистрация ребенка в личном кабинете.

- 1. Перейдите на вкладку «Дети» в личном кабинете.
- 2. Нажмите на кнопку «Добавить ребенка» (зеленая кнопка справа)
- 3. Введите данные ребенка: Фамилия, Имя, Отчество; Дата рождения. Нажмите на кнопку «Сохранить».

### Этап 3. Запись ребенка на курс.

- 1. Для поиска нужного курса используйте навигационное меню сайта «Гибкий поиск программ», расположенное в левой части окна. Здесь выберите муниципалитет (ГО Сосновый Бор), организатора (Центр информационных технологий), направление и программу. Например:
  - Техническое Программирование Математические основы алгоритмизации и программирования 2г.о. <u>https://xn--47-kmc.xn--80aafey1amqq.xn--d1acj3b/program/151-</u> matematicheskie-osnovy-algoritmizatsii-i-programmirovaniya
  - Техническое Робототехника Робототехника спортивная ТРИК <u>https://xn--47-kmc.xn--80aafey1amqq.xn--d1acj3b/program/3016-</u> <u>robototekhnika-sportivnaya</u>
  - Техническое Радиотехника Электротехника <u>https://xn--47-kmc.xn--80aafey1amqq.xn--d1acj3b/program/4142-</u> <u>elektrotekhnika</u>

| ГИБКИЙ ПОИСК<br>ПРОГРАММ |          |  |
|--------------------------|----------|--|
| 👬 КАТАЛОГ 🛛 ♀ КАРТА      |          |  |
| го сосновый бор          | ~        |  |
| ЦЕНТР ИНФОРМАЦИОННЫХ ТЕ  | ~        |  |
| ТЕХНИЧЕСКОЕ              | ~        |  |
| РОБОТОТЕХНИКА            | <b>~</b> |  |
| ВОЗРАСТ ДЕТЕЙ            | ~        |  |
| ОПЛАТА СЕРТИФИКАТОМ      | ~        |  |
| особенности здоровья     | ~        |  |

- 2. Перейдя по указанной выше ссылке или открыв нужную программу через поиск, Вы попадете на страницу с подробным описанием программы.
- 3. Прокрутив описание до конца, Вы увидите активную (зеленую) кнопку «Записаться» Вы можете записать ребенка на данный курс. Или Вы увидите неактивную (серую) «Запись приостановлена» в этом случае Вам доступна опция «Отложить программу».
- 4. Если Вы нажмете на кнопку «Записаться», то откроется окно «Оформление заявки».
- 5. Заполните данные в окне «Заполнение заявки»: Выберите группу, «Далее», данные Вашего ребенка автоматически погрузятся из Вашего кабинета, «Далее» Заявка принята к рассмотрению.

| «Математические основь                     | и алгоритмизации и         |
|--------------------------------------------|----------------------------|
| программирования»                          |                            |
| ГРУППА                                     | ДАННЫЕ ДЕТЕЙ               |
| ГРУППА:                                    |                            |
| Выберите группу                            |                            |
| АДРЕС ПРОВЕДЕНИЯ:                          |                            |
| Ленинградская область, г. Сосновый Бор     | , ул. Ленинградская, д. 64 |
| ВСЕ ПРОГРАММЫ УЧРЕЖДЕНИЯ ДОПОЛНИТЕЛЬНОГО О | БРАЗОВАНИЯ:                |
| Центр информационных технологий            |                            |
|                                            |                            |